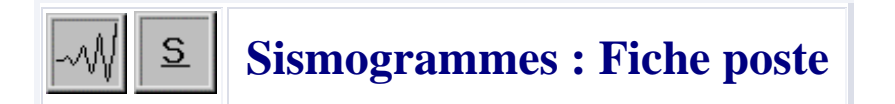

### A] Lancer "SISMOLOG"

# B] Menu du logiciel " SISMOLOG " :

- => Cliquer sur > Fichier < puis > Ouvrir un séisme de la base... <
- => Sélectionner le séisme : Alpes-de- Htes- Prov, France

### C] Pour répondre aux différentes questions de la fiche d'activité :

- \* Dans la fenêtre de gauche sélectionner uniquement les stations OG 14, OG 29 et CBB (# ) 1] Station OG14 :
- \* Cliquer sur la station OG 14 .

\* Ajuster le trait bleu vertical sur le premier changement d'amplitude de la courbe et **noter l'heure exacte** inscrite en haut à droite de l'écran.

\* Cliquer sur [ Dépouillement ] [ Ondes P ] (*Cela enregistre le pointage effectué*). <u>Une barre verticale apparaît sur l'enregistrement</u>

\* Ajuster le trait bleu vertical sur le deuxième changement d'amplitude de la courbe.

\* Cliquer sur [ Dépouillement ] [ Ondes S ] (Cela enregistre le pointage effectué).

Une barre verticale apparaît sur l'enregistrement

=> Recommencer toutes les opérations indiquées ci-dessus pour les stations pour les stations OG29 et CBB.

## 2] - Localisation de l'hypocentre (foyer) du séisme :

- \* Cliquer sur localiser puis sur calculer hypocentre
- \* Relever la position de l'hypocentre puis positionnez le sur la carte, sur votre fiche d'activité

# 3] - Localisation du séisme sur la carte :

- \* Cliquer sur localiser puis sur carte.
- \* Sur la carte apparaît un signe indiquant la localisation que vous avez trouvé.
- \* Vous pouvez taper sur la touche Z (zoom).
- \* Situez sur le schéma (fiche d'activité) les différentes stations ainsi que le foyer.

## Localisation des séismes et répartition de la sismicité mondiale.

Actionnez la touche « **anti-zoom** » de façon à visualiser le planisphère dans sa globalité, puis cliquez sur « <u>séisme</u> », choisissez « **magnitude** » puis validez « **magnitude** >= **4** » Revenez sur « <u>séisme</u> » puis choisissez « **Dessiner les magnitudes** ». Que peut-on en déduire ?